## Volledige handleiding

donderdag 19 september 2024 15:23

## Activeren Variva e-mailadres met Office 365

| Open je mail <u>Welkom bij Variva</u>                                                                                                    | Registration   Variva Welkom bij Variva<br>Welkom bij Variva! Beste We zijn blij je te mogen verwelkomen als nieuwe student. Vanuit Variva krijg je een licent                                                                                                    |
|----------------------------------------------------------------------------------------------------|----------------------------------------------------------------------------------------------------|
| Lees eerst de volledige mail<br>Klik daarna op de link naar <u>Microsoft Office 365</u>                                                                                                    | Welkom bij Variva!                                                                                                    |
|                                                                                                    | We zijn blij je te mogen verwelkomen als nieuwe student. Vanuit Variva krijg je een licentie voor<br>Microsoft Office 365 online. Met je nieuwe account kunt je gebruikmaken van<br>verschillende <u>online</u> Microsoft Office 365 applicaties, zoals Teams, Word, Excel, PowerPoint<br>etc.<br>Om aan de slag te gaan met Microsoft Office 365, kun je inloggen via de volgende link: <u>Microsoft</u><br><u>Office 365</u> .                                                                                                    |
|                                                                                                    | Inloggegevens:         Gebruikersnaam: 2024@student.variva.nl         Wachtwoord: ****         Hierna dien je eenmalig je wachtwoord te wijzigen.         Belangrijke Informatie:         • E-mail Communicatie: We willen je erop wijzen dat we belangrijke informatie zowel naar je privé-e-mailadres als naar je Variva Office 365 e-mailadres zullen sturen. Het is daarom belangrijk dat je beide e-mailaccounts regelmatig controleert om niets te missen.         • Office365 apps: je kunt alleen <u>Online</u> gebruik maken van de Office365 producten zoals Word, Excel, <u>Powerpoint</u> etc.         • Teams: Om optimaal gebruik te maken van Teams voor je school gerelateerde activiteiten, is het essentieel dat je de Teams app voor werk en school installeert en je aanmeldt met je student.variva.nl e-mailadres. |
|                                                                                                    | Mocht je vragen hebben of ondersteuning nodig hebben bij het gebruik van Microsoft Office 365,<br>ga dan naar onze website: <u>https://www.variva.nl/ondersteuning/</u> of mail naar helpdesk@variva.nl                                                                                                    |
| Vul je <u>e-mailadres van Variva</u> in<br>Klik op <u>Volgende</u>                                                                                                    | Microsoft Aanmelden 2024@student.variva.nl Geen account? Hebt u geen toegang tot het account? Vorige Volgende                                                                                                    |
| Vul je <u>wachtwoord</u> welke in de mail staat in (zorg ervoor dat er geen<br>spaties voor of achter staan)<br>Klik op <u>Aanmelden</u>                                                        | Microsoft<br>$\leftarrow$ 2024 @student.variva.nl<br>Wachtwoord invoeren<br>Wachtwoord vergeten<br>Manmelden<br>Welkom bij Variva                                                                                                    |
| Vul nog 1 keer het <u>oude wachtwoord</u> uit je e-mail in en maak hierna een<br><u>nieuwe wachtwoord</u> welke voldoet aan de volgende voorwaarden:<br>- 8 tekens<br>- Hoofdletter<br>- Cijfer | 2024 @student.variva.nl                                                                                                    |

| - Speciaal teken<br>- Mag niet lijken op iets in het e-mailadres<br>Klik op <u>Aanmelden</u>                                | Uw wachtwoord bijwerken omdat u zich voor het eerst aanmeldt of omdat uw wachtwoord is verlopen.         Huidig wachtwoord         Nieuw wachtwoord         Wachtwoord         Description         Manmelden                                                                                                    |
|----------------------------------------------------------------------------------------------------|----------------------------------------------------------------------------------------------------|
|                                                                                                    | weikom bij variva                                                                                                    |
| Klik op <u>Volgende</u>                                                                                                    | Microsoft 2024 Student.variva.nl Meer informatie vereist Uw organisatie heeft meer informatie nodig om uw account veilig te houden Een ander account gebruiken Meer informatie Volgende                                                                                                    |
|                                                                                                    | Welkom bij Variva                                                                                                    |
| <ul> <li>Verander United States (+1) in Netherlands (+31)</li> <li>Voor je mobielenummer in zonder de eerste '0'</li> </ul> | Telefoon         U kunt bewijzen wie u bent door een oproep naar uw telefoon te beantwoorden of een code op uw telefoon te ontvangen.         Welk telefoonnummer wilt u gebruiken?         United States (+1)       Telefoonnummer invoeren         Image: Description of een code op uw telefoon te beantwoorden of een code op uw telefoon te ontvangen.         Image: Description of the telefoon te beantwoorden of een code op uw telefoon te ontvangen         Image: Description of telefoon of telefoon telefoon te |
|                                                                                                    | Ik wil een andere methode instellen Installatie overslaan                                                                                                    |
| Klik op <u>Volgende</u>                                                                                                    | Telefoon         U kunt bewijzen wie u bent door een oproep naar uw telefoon te beantwoorden of een code op uw telefoon te ontvangen.         Welk telefoonnummer wilt u gebruiken?         Netherlands (+31)         Image: Ten code ontvangen         Bellen         Mogelijk zijn er tarieven voor berichten en data van toepassing. Als u Volgende kiest, gaat u akkoord met het Servicevoorwaarden en Privacy- en cookiebeleid.         Volgende                                                                                                    |
|                                                                                                    | Ik wil een andere methode instellen Installatie overslaan                                                                                                    |
| Vul de <u>Code</u> in die je op je mobiel per sms hebt ontvangen<br>Klik op <u>Volgende</u>                                 | Telefoon<br>Er is zeiviet oop zerstitering onde vorsenden park 131 517144708. Voor de onde bieronder in                                                                                                    |

|                                                                   | 123456                                                                                   |
|-------------------------------------------------------------------|------------------------------------------------------------------------------------------|
|                                                                   | Code opnieuw verzenden                                                                   |
|                                                                   | Vorige Volgende                                                                          |
|                                                                   | Ik wil een andere methode instellen Installatie overslaan                                |
| Klik weer <u>Volgende</u>                                         |                                                                                          |
|                                                                   | Ow account veilig houden                                                                 |
|                                                                   | 716                                                                                      |
|                                                                   | leletoon                                                                                 |
|                                                                   | Verificatie voltooid. Uw telefoon is geregistreerd.                                      |
|                                                                   |                                                                                          |
| Klik Gereed                                                       | Installatie overslaan                                                                    |
| NIK <u>Vereev</u>                                                 | Uw account veilig houden                                                                 |
|                                                                   |                                                                                          |
|                                                                   | Voltooid                                                                                 |
|                                                                   | De beveiligingsgegevens zijn ingesteld. Kies Gereed om door te gaan met de aanmelding.   |
|                                                                   | Standaardaanmeldmethode:                                                                 |
|                                                                   | → +31 6                                                                                  |
|                                                                   |                                                                                          |
| Vink <u>Dit niet opnieuw weergeven</u> aan                        |                                                                                          |
|                                                                   | Microsoft                                                                                |
|                                                                   | 2024 @student variva.nl                                                                  |
|                                                                   | Aangemeld bliven?                                                                        |
|                                                                   |                                                                                          |
|                                                                   | Doe dit om het aantal keer dat u wordt gevraagd om<br>u aan te melden, te verminderen.   |
|                                                                   | Dit niet opnieuw weergeven                                                               |
|                                                                   |                                                                                          |
|                                                                   | Nee Ja                                                                                   |
|                                                                   |                                                                                          |
|                                                                   | Welkom bij Variva                                                                        |
|                                                                   |                                                                                          |
| Het activeren van je account is gelukt!! 😚                        | Microsoft 365                                                                            |
|                                                                   |                                                                                          |
|                                                                   |                                                                                          |
|                                                                   | C S                                                                                      |
|                                                                   | Walkam bij Microsoft 365, 2024000623                                                     |
|                                                                   |                                                                                          |
|                                                                   | 1                                                                                        |
|                                                                   |                                                                                          |
| De volgende informatie schermen mag je doornemen en door klikken. | Microsoft MS                                                                             |
| Klik bij de laatste pagina op:                                    | Welliam big Microsoft 365, 202400022<br>Met. Microsoft 365 your profession               |
|                                                                   | kunt u op één piek klasverk<br>maken, organiseren en eraan<br>samenverken                |
|                                                                   | ○ Maker betraceter on risk alter will go an its clust                                    |
|                                                                   | en sante samte for du conges                                                             |
|                                                                   | I Microsoft 365                                                                          |
|                                                                   | Morror 135 orderstvert ur ophelding svar u ook<br>leter<br>Toegang uw werk en vanaf eike |

|                                                                             | Cost is examenverken      Cost is examinary with cost in the Moneutri M. Advance      Cost is examinary with a special cost of a special cost of a spec    |
|-----------------------------------------------------------------------------|----------------------------------------------------------------------------------------------------|
|                                                                             | More defined to be a set of the set of the |
| De volgende schermen kun je doornemen en telkens op <u>Volgende</u> klikken |                                                                                                    |
|                                                                             | Maken met Microsoft 365 ×<br>Start een project, vind de juiste sjabloon en meer.<br>Alles op één plek.                                                                                                    |
|                                                                             | 1 van 4 Volgende                                                                                                    |

# MS Office 365: Bestand openen

| Log in, met je Variva student account, op                                    | Soft 365 Producten v Informatiebronnen v Sjablonen Ondersteuring Mjn account Nu kopen Alles van Microsoft v Aannelden 🤇                                                                                                    |
|------------------------------------------------------------------------------|----------------------------------------------------------------------------------------------------|
| https://microsoft365.com                                                     | Welkom bij Microsoft 365         Wet de Microsoft 365-app (voorheen Office) kunt u alles op één piek maken, delen en hieraan samenwerken met uw favoriete apps, inclusief Copilot.         Immediation         Microsoft 365 koppn         Hegisterem word de gatel weise van Microsoft 385 op |
| Je kunt de <u>Office apps (online)</u> op de volgende manieren <u>openen</u> | S Zoeken                                                                                                    |
|                                                                              | Microsoft 365-apps zoeken                                                                                                    |
|                                                                              |                                                                                                    |
|                                                                              | Microsoft 365 Outlook OneDrive Word Excel                                                                                                    |
|                                                                              |                                                                                                    |
|                                                                              | PowerPoint OneNote SharePoint Teams Sway                                                                                                    |
|                                                                              |                                                                                                    |
|                                                                              | Meer apps                                                                                                    |
|                                                                              | Document Werkmap Presentatie Enquête Meer maken                                                                                                    |
|                                                                              |                                                                                                    |
| Klik rechts op <u>Uploaden</u>                                               | © 🕫 @ ? (t                                                                                                    |
|                                                                              |                                                                                                    |
|                                                                              | 4-stijl Scriptie in MLA-stijl Flyer voor open huis Cv met vetgedrukt Rapport                                                                                                    |
|                                                                              | Meer sjablonen weergeven → In mijn bestanden zoeken 로 Filter v T Uploaden = 88                                                                                                    |

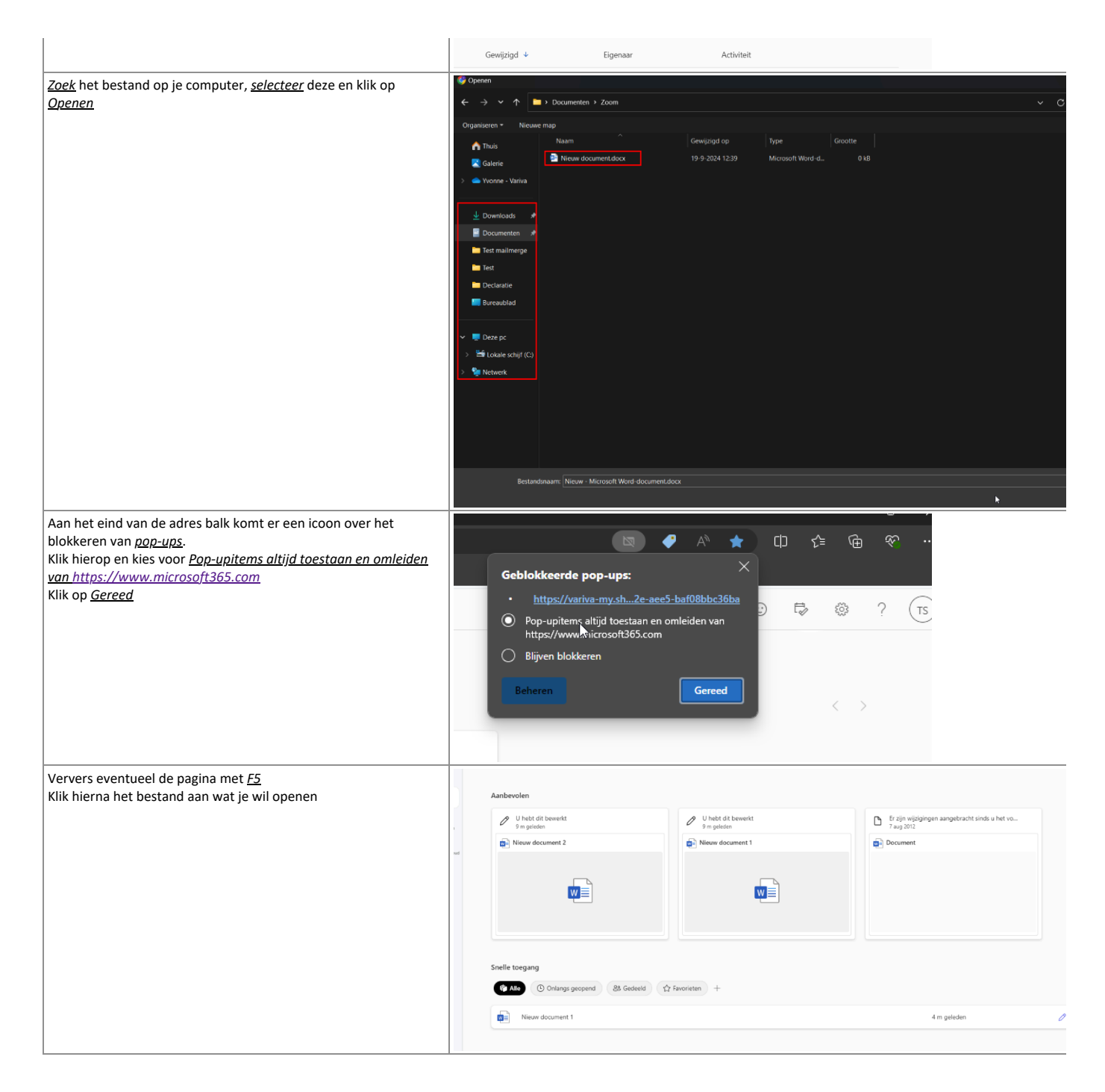

#### Teams installeren (Windows)

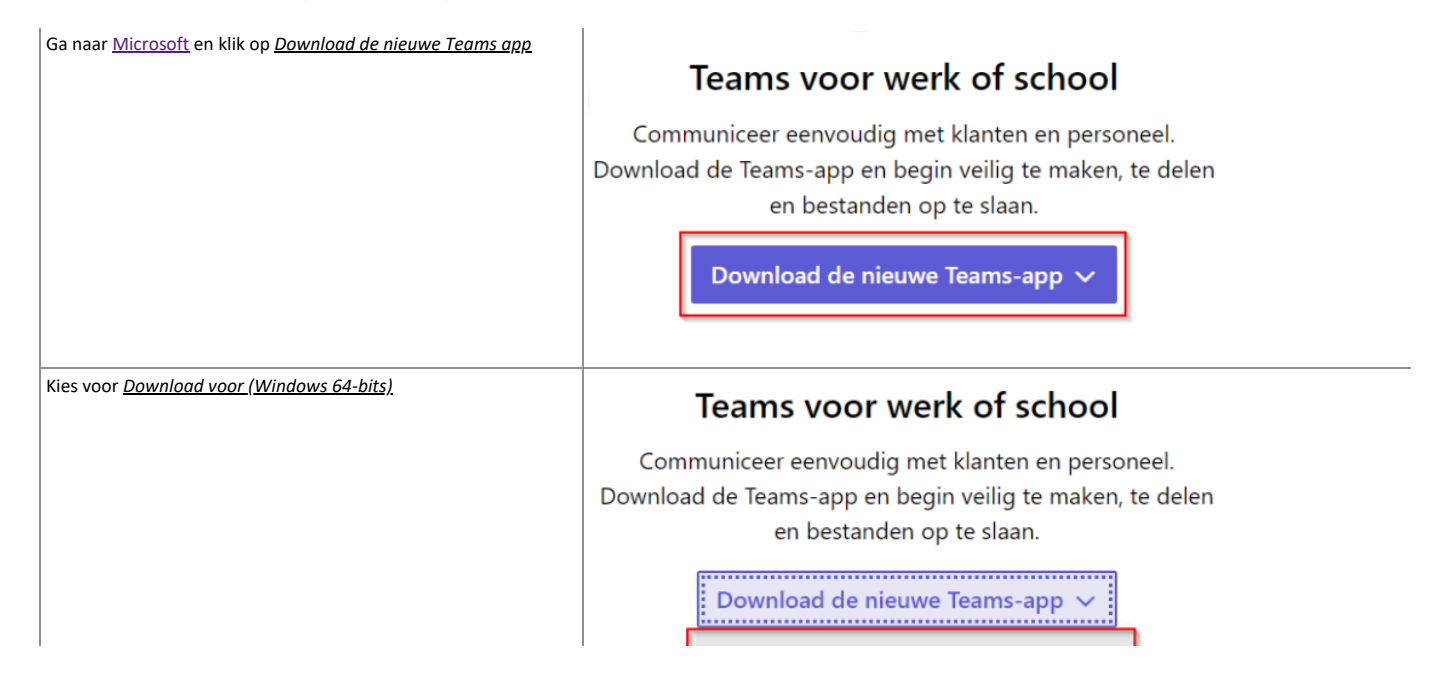

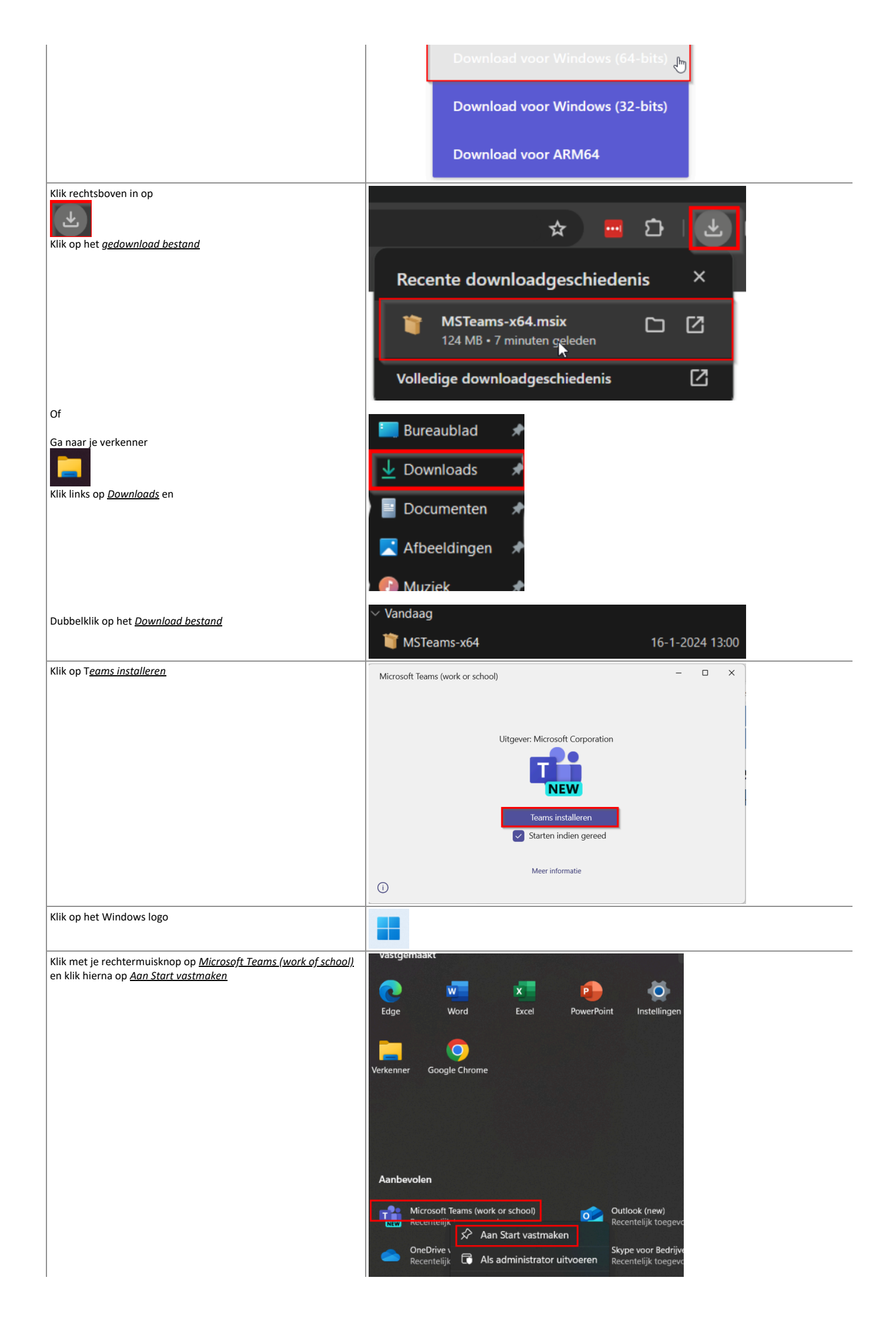

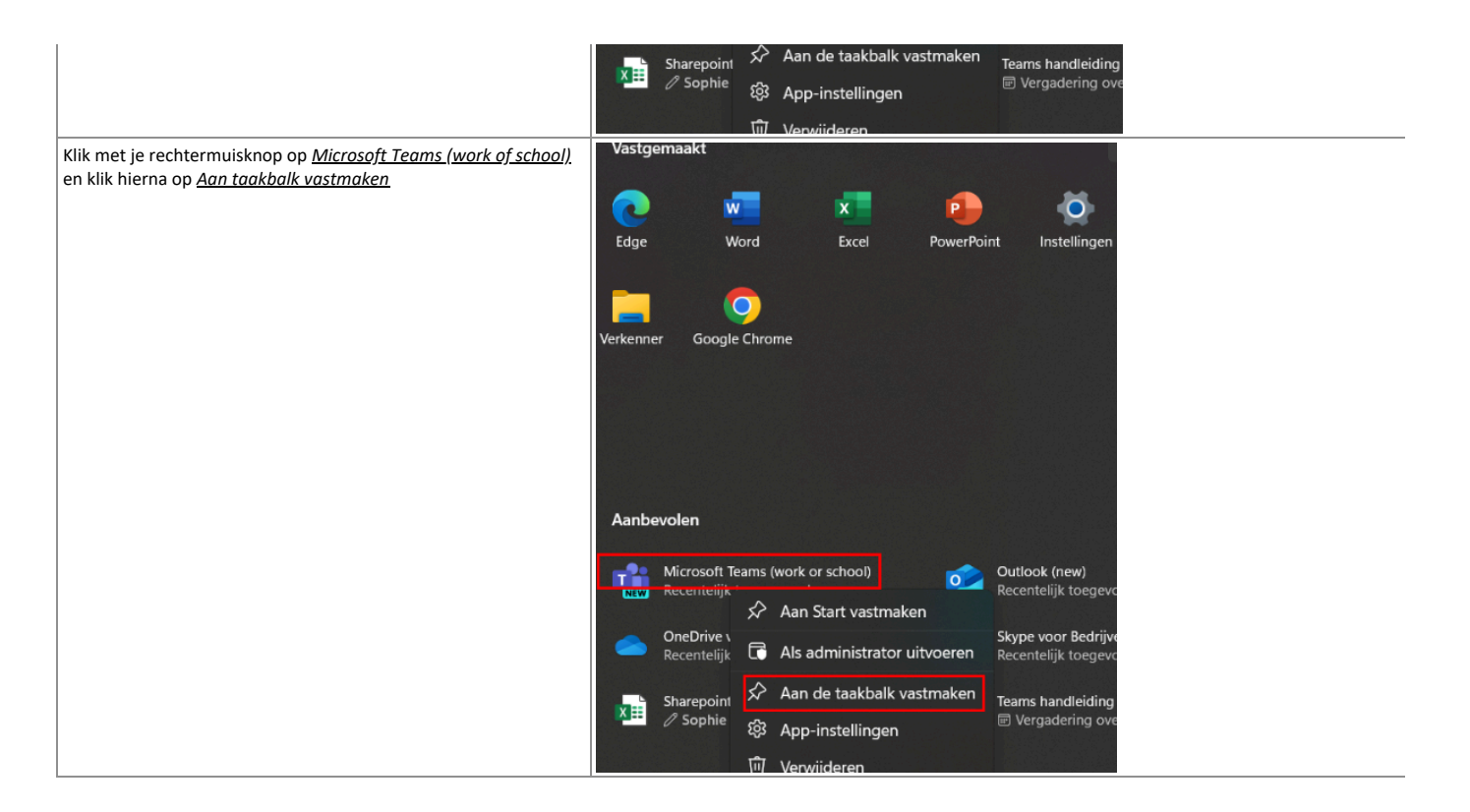

## Teams gebruiken voor de Online Les

| Open <u>Teams</u>                                                | αĝi -                                                                       |
|------------------------------------------------------------------|-----------------------------------------------------------------------------|
| Klik op <u>Teams</u>                                             | nji                                                                         |
|                                                                  | C.<br>Activiteit                                                            |
|                                                                  | Chatten                                                                     |
|                                                                  | දී <mark>රී</mark><br>Teams                                                 |
|                                                                  | Opdrachten                                                                  |
|                                                                  | FFF<br>Agenda                                                               |
|                                                                  | Gesprekken                                                                  |
| Klik op je <u>klas</u>                                           | nji                                                                         |
|                                                                  | Activiteit Teams                                                            |
|                                                                  | ⊂<br>Chatten ∨ Klassen                                                      |
|                                                                  | tê)<br>Teams                                                                |
|                                                                  | Opdrachten tn                                                               |
|                                                                  | Agenda test nieuwe licentie                                                 |
|                                                                  | Gesprekken                                                                  |
| Klik op <u>Deelnemen</u> om toegang te krijgen tot de online les | Alle teams           Algemeen         Berichten         Bestanden         E |
|                                                                  | tn Vinna 174 1239                                                           |
|                                                                  | Sartpapira                                                                  |

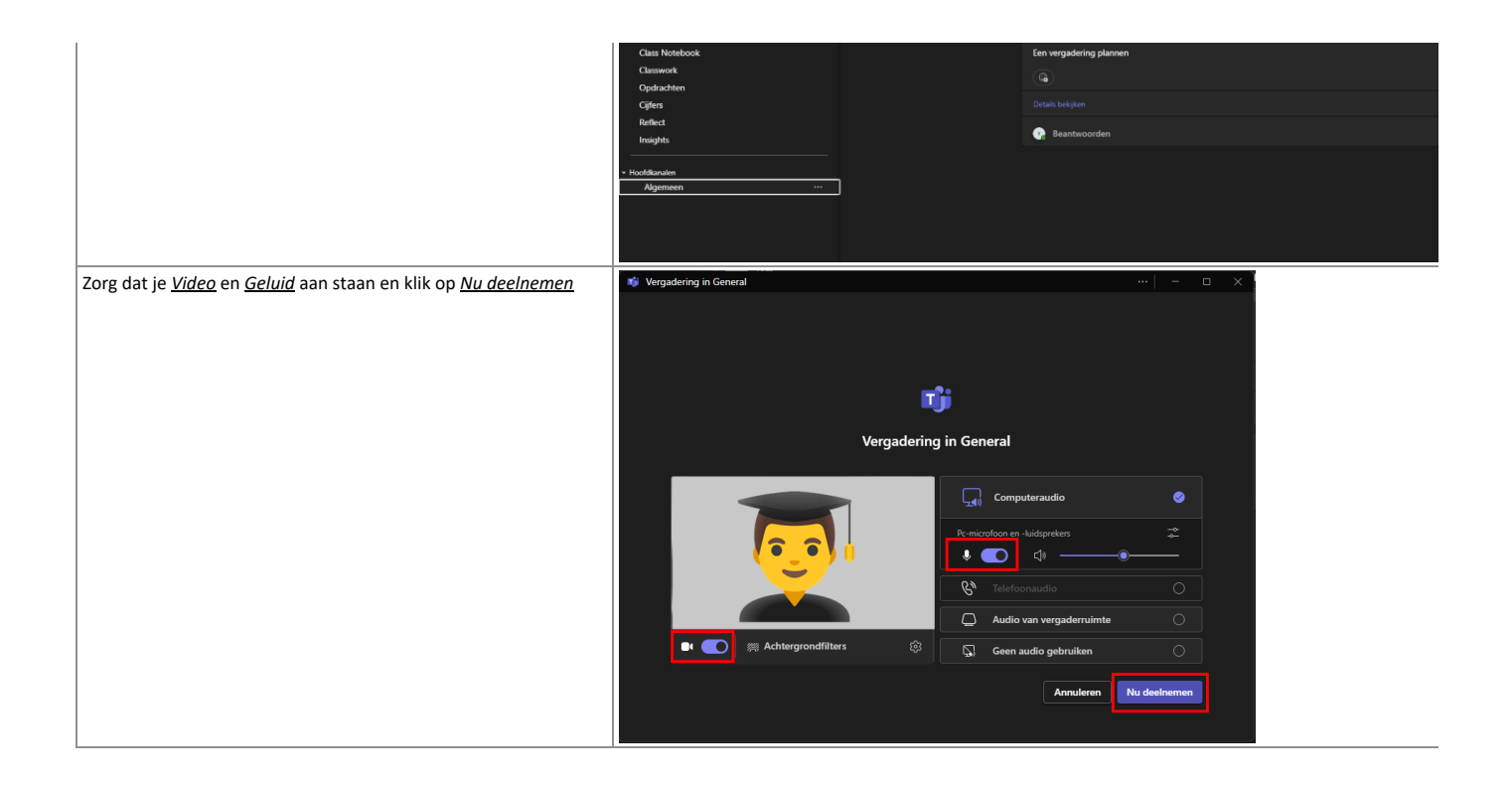